# Generalidades del SICOFDoc

# **Condiciones y URL de Acceso**

\* Para acceder al sistema **SICOFDoc**, el usuario deberá estar conectado previamente a la **VPN** de la empresa.

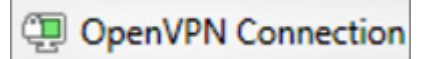

\* La URL de acceso al SICOFDoc es:

http://srv-app-dev-01-jb09.adacsc.co/sicofdoc\_qa/multi\_browser\_index.htm

# Inicio de Sesión

Una vez esté conectado a la VPN e ingrese a la URL, se abrirá la ventana principal del SICOFDoc.

En la parte superior derecha de la ventana, encontrará los campos para ingresar el "Usuario" y la "Contraseña" de acceso al sistema.

En el campo **Usuario** deberá ingresar en letra minúscula su primer nombre y su primer apellido de la siguiente forma: *nombre.apellido* ; ejemplo: *yorlady.muriel*.

Con respecto a la **Contraseña**, se deberá ingresar, inicialmente, el número de su cédula (sin puntos, comas, ni espacios).

Después de ingresar su usuario y contraseña, haga clic en el botón **Iniciar Sesión**, tal como se muestra en la siguiente ilustración:

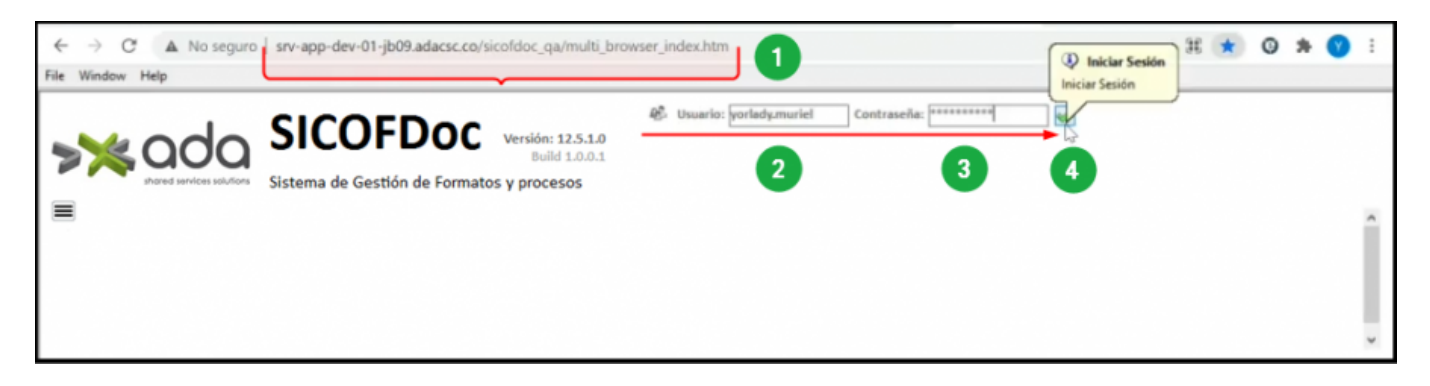

No obstante, posterior a su primer ingreso, el sistema le permitirá cambiar su contraseña. En caso de necesitar cambiarla, ejecute los pasos que se muestran en el siguiente ejemplo:

Last update: 2021/07/19 ada:sicoferp:sicofdoc:generalidades http://wiki.adacsc.co/doku.php?id=ada:sicoferp:sicofdoc:generalidades&rev=1626702493 13:48

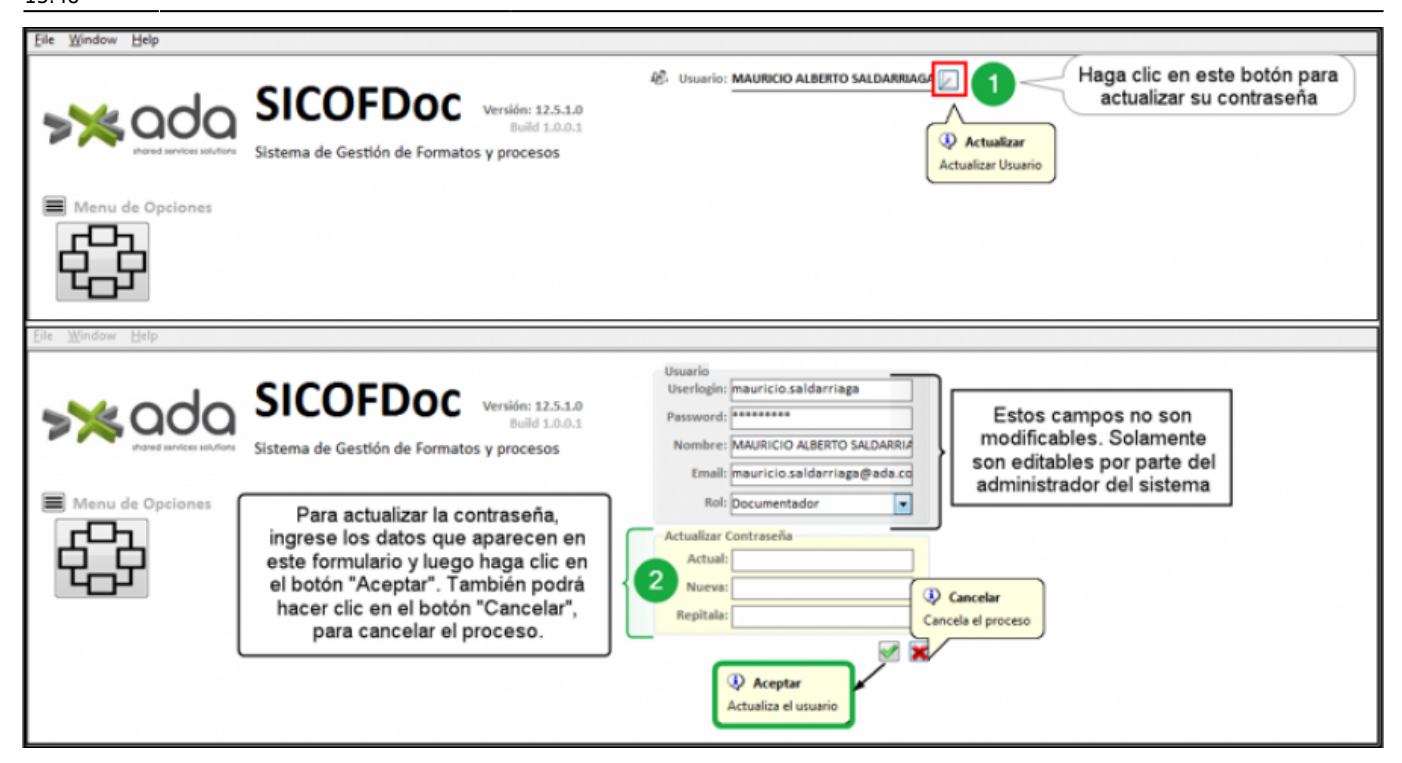

# **Cerrar Sesión**

Para "Cerrar Sesión", simplemente haga clic en el botón que se muestra en la siguiente imagen:

| File Window Help                 |                                                                           |                                       |
|----------------------------------|---------------------------------------------------------------------------|---------------------------------------|
| Sistema de O<br>Menu de Opciones | FDOC Versión: 12.5.1.0<br>Build 1.0.0.1<br>Sestión de Formatos y procesos | Usuario: MAURICIO ALBERTO SALDARRIAGA |

## **Roles y Permisos**

La asignación de roles y permisos para la utilización del **SICOFDoc**, está a cargo del administrador del sistema.

En la tabla siguiente se resume la estructura de roles y permisos establecida actualmente por la empresa:

×

## **Barra de Herramientas**

2025/07/05 02:54

El sistema proporciona, al ingresar en cualquiera de las opciones del **"Menú de Opciones"**, una **Barra de Herramientas** compuesta de una serie de iconos a través de los cuales podrá ejecutar diferentes acciones, tal como se muestra en el siguiente ejemplo:

| <u>File Window H</u> elp                                                                                          |                                    |                                                       |                                                |             |  |  |
|----------------------------------------------------------------------------------------------------|------------------------------------|-------------------------------------------------------|------------------------------------------------|-------------|--|--|
| shared services solutions S                                                                                       | ICOFDOC<br>ema de Gestión de Forma | Versión: 12.5.1.0<br>Build 1.0.0.1<br>atos y procesos | 🕸 Usuario: MAURICIO ALBERTO SALDARRIAGA 🕢 1    |             |  |  |
| Menu de Opciones 2<br>Matriz de Impacto de Funcionalidades<br>Matriz de Impacto de Funcionalidades de SICOF ERP 3 |                                    |                                                       |                                                |             |  |  |
| Hit Window Help Operations                                                                                        | 4 BARR                             | A DE HERRAMIEN                                        | NTAS                                           |             |  |  |
|                                                                                                    | Criterios                          | C.                                                    | Buscar (Etiqueta para el criterio de consulta) |             |  |  |
| Aplicación                                                                                                    | Grupo                              | Opció                                                 | in Recurso                                     | Referenci ^ |  |  |
| SISTEMA DE CONTROL PRESUPUESTAL                                                                                   | DISPONIBILIDADES                   | Disponibilidades - Aprobacion                         | W_DISPONIBILIDAD_APR                           |             |  |  |
| 2 SISTEMA DE CONTROL PRESUPUESTAL                                                                                 | DISPONIBILIDADES                   | Disponibilidades - Cancelacion                        | W_DISPONIBILIDAD_CAN                           |             |  |  |
| 3 SISTEMA DE CONTROL PRESUPUESTAL                                                                                 | DISPONIBILIDADES                   | Disponibilidades - Consulta                           | W_DISPONIBILIDAD_CONS                          |             |  |  |
| c                                                                                                    |                                    |                                                       |                                                | >           |  |  |

Cabe señalar que, dependiendo del rol asignado, el sistema habilitará o deshabilitará los íconos para ser utilizados.

A continuación, encontrará una imagen ampliada en la que se aprecian los íconos y la descripción de los mismos:

| E File        | Window               | Help          | Operations                     | BARRA DE HERR         | AMIENTAS              |                 |                |                    |                   |
|---------------|----------------------|---------------|--------------------------------|-----------------------|-----------------------|-----------------|----------------|--------------------|-------------------|
| Print Exit Ap | plication Nuevo regi | stro Cancelar | ×<br>a edición del registro Gu | ardar cambios pendier | tes Eliminar registro | Exportar listad | Aprobar regist | ro Anular registro | Refrescar ventana |
| Lista         | do 🔳 D               | etalle        |                                |                       |                       |                 |                |                    |                   |
| >>            |                      |               |                                | (                     | Criterios             | 5               |                |                    |                   |
|               |                      | A             | olicación                      |                       |                       |                 | Grupo          |                    |                   |

#### ICONOS

| ÍCONO                            | USO                                       | ÍCONO             | USO                        |  |
|----------------------------------|-------------------------------------------|-------------------|----------------------------|--|
| Print                            | Para imprimir.                            | Eliminar registro | Para eliminar un registro. |  |
| Exit Application                 | Para salir de la aplicación.              | Exportar listado  | Para exportar listado.     |  |
| Nuevo registro                   | Para efectuar un nuevo<br>registro.       | Aprobar registro  | Para aprobar un registro.  |  |
| Cancelar la edición del registro | Para cancelar la edición del<br>registro. | Anular registro   | Para anular un registro.   |  |
| Guardar cambios pendientes       | Para guardar cambios<br>pendientes.       | Refrescar ventana | Para refrescar la ventana. |  |

←Volver atrás

From: http://wiki.adacsc.co/ - **Wiki** 

Permanent link: http://wiki.adacsc.co/doku.php?id=ada:sicoferp:sicofdoc:generalidades&rev=1626702493

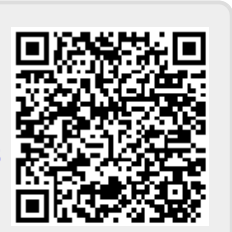

Last update: 2021/07/19 13:48